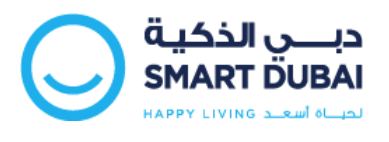

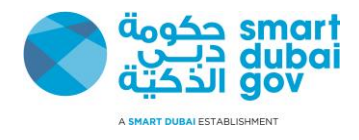

# Happiness Meter

# Web Widget Integration and Development Guide

Version 2.0

This document is classified as "Information Classification Label"

Copyright © Smart Dubai Government Establishment. 2016. All rights reserved.

No Part of this work may be reproduced or transmitted in any form or by any means, electronic, manual, photocopying, recording or by any information storage and retrieval system, without prior written permission of Smart Dubai Government Establishment.

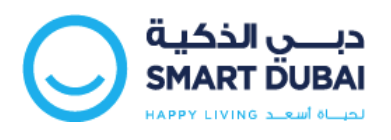

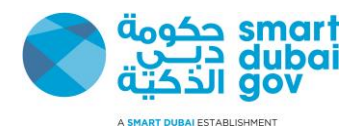

## **Document Control**

## **Document History**

| Date       | Version | Author(s)     | Description |
|------------|---------|---------------|-------------|
| 20-11-2016 | 2.0     | Muhammad Akif |             |
|            |         |               |             |
|            |         |               |             |
|            |         |               |             |

## **Distribution List**

| Name                 | Title                                          | Entity |
|----------------------|------------------------------------------------|--------|
| Jameel Wasfat Ahmed  | Smart Solutions Development<br>Section Manager |        |
| Hend Saqer Al Nuaimi | Senior eServices Provisioning<br>Officer       |        |
| Ahmad Ali Shobaki    | Principal Systems Developer                    |        |

## Approval List

| Date | Name | Title | Signature |
|------|------|-------|-----------|
|      |      |       |           |
|      |      |       |           |

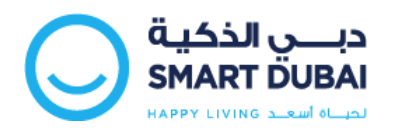

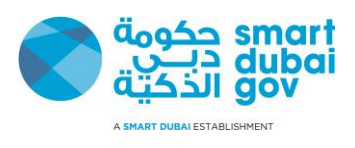

## **Table of Contents**

| <b>1</b>                                | Introduction                                                                                                    | <b>4</b><br>A                         |
|-----------------------------------------|----------------------------------------------------------------------------------------------------|---------------------------------------|
| 1.1                                     | Purpose                                                                                                    | ۰۰۰۰۰۰۰۰۰۰۰۰۰۰۰۰۰۰۰۰۰۰۰۰۰۰۰۰۰۰۰۰۰۰۰۰۰ |
| 1.2                                     | Purpose                                                                                                    | 4                                     |
| 1.3                                     | Prerequisites                                                                                                    | 4                                     |
| <b>2</b><br>2.1                         | Sample Application<br>How it works?                                                                                                    | <b>5</b>                              |
| 2.2                                     | Sample Application Building Blocks "Java"                                                                                                    | 8                                     |
| 2.2.                                    | .1 Index Page (i.e. Home Page)                                                                                                    | 8                                     |
| 2.2.                                    | .2 Happiness Processor Servlet                                                                                                    | 9                                     |
| 2.2.                                    | Change the default implementation                                                                                                    | 12                                    |
| 2.2.                                    | .4 Application Configuration                                                                                                    | 13                                    |
| 2.3                                     | Sample Application ".NET"                                                                                                    | 15                                    |
| 2.3.                                    | Application Structure                                                                                                    | 15                                    |
| 2.3.                                    | .2 Files overview                                                                                                    | 16                                    |
| 2.3.                                    | .3 Master Page Format (Transaction/Application)                                                                                                    | 17                                    |
| 2.3.                                    | .4 Transaction index                                                                                                    | 19                                    |
| 2.3.                                    | 5 Application Configuration                                                                                                    | 20                                    |
| <b>3</b><br><b>4</b><br><b>5</b><br>5.1 | Appendix A – Request Parameters<br>Appendix B – Sample Request Parameters<br>Appendix C – System Parameters<br>How to calculate the Timestamp http header | 21<br>22<br>23<br>24                  |
| 5.2                                     | How to calculate the Random http header                                                                                                    | 24                                    |
| 5.3                                     | How to calculate the Nonce http header                                                                                                    | 24                                    |
| 5.4                                     | How to calculate the signature http parameter                                                                                                    | 24                                    |

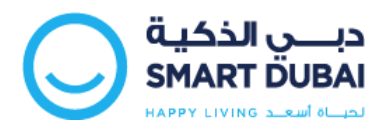

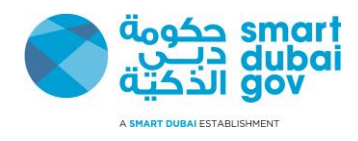

## 1 Introduction

## 1.1 About This Guide

This document describes and explains the necessary development activities required by Service Providers (Government Departments) to integrate with the new "Happiness Meter Systems" by adding the Happiness Meter Web Widget into their portals and applications.

The audience of this guide are Developers, Software Specialist and Software Application vendors who are assigned to integrate Service Providers' existing web applications and portals with the Happiness Meter System using the Web Widget developed by Smart Dubai Government.

## 1.2 <u>Purpose</u>

This guide helps the implementer to understand the required development actions and steps required to integrate with the Happiness Meter System from web applications and mobile portals.

### 1.3 <u>Prerequisites</u>

Before proceeding with this Development Guide you should have a good knowledge of the Java programming language or the Microsoft .Net Framework

You should be familiar with Web Applications and Online Services Development using the Java JEE or the .Net Platforms with basic understating to the HTTP "Hyper Text Transfer Protocol".

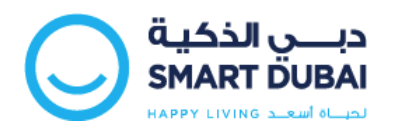

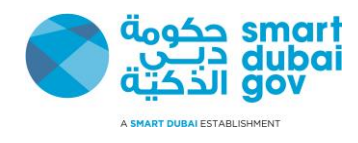

## 2 Sample Application

### 2.1 How it works?

This section describes the workflow and how the sample application is working.

The Sample application stars at the Home Page of the Department.

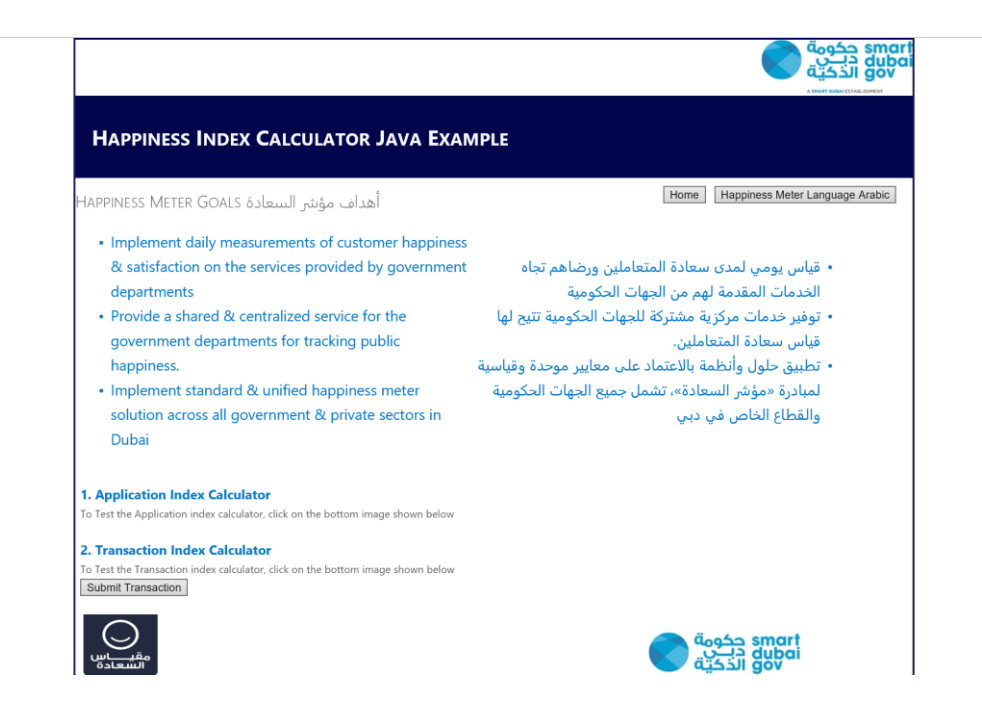

Once the end user clicks on the "Happiness Gadget Button" (i.e. this button must be added to all pages in the department portal), which is located at bottom corner of the page, a model dialogue window under which the survey/happiness form will be opened

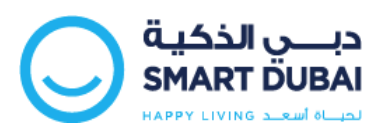

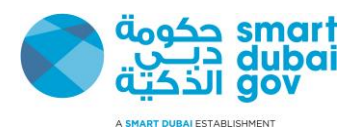

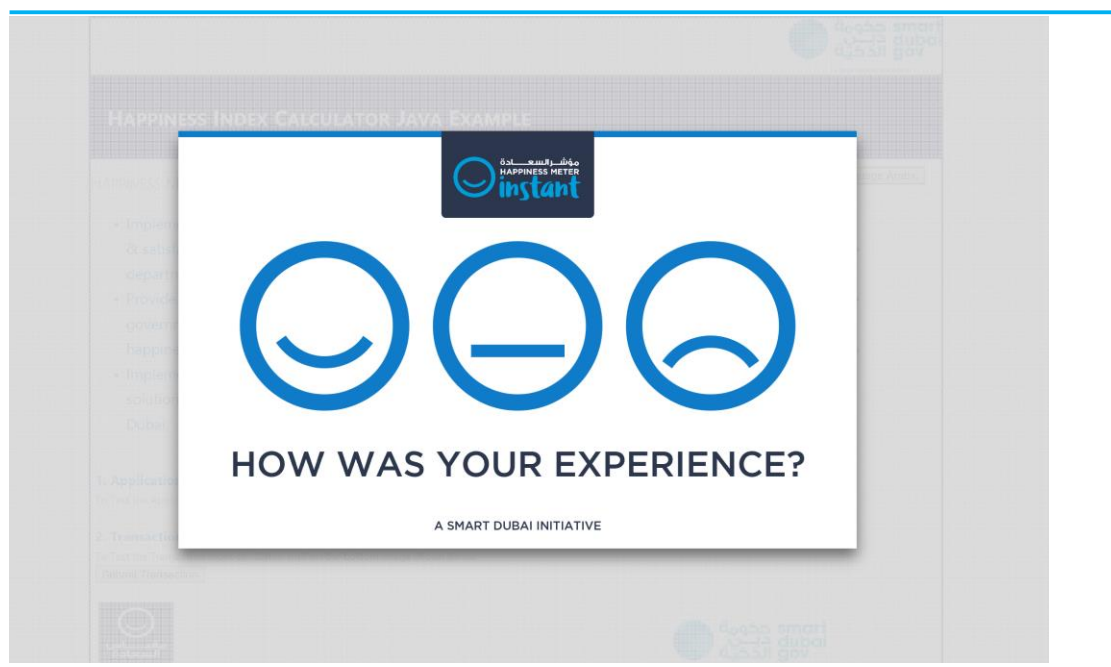

Once the user select the desired face icon based on his experience.

Survey page appears having some questions regarding the service and department.

| minutes N                                                    | $\bigcirc \bigcirc \bigcirc$             |                              | Ingr Alitic |
|--------------------------------------------------------------|------------------------------------------|------------------------------|-------------|
| - Impleos                                                    | How do you feel about the                | following?                   |             |
| departe<br>departe                                           | Informative, up to date and easy to find |                              |             |
| happine                                                      | Website's structure and design           | $\bigcirc \bigcirc \bigcirc$ |             |
| <ul> <li>Impleos</li> <li>solution</li> <li>Dubsi</li> </ul> | Website's performance and availability   | $\bigcirc \bigcirc \bigcirc$ |             |
| Application                                                  |                                          | 🖱 Tell us more Finish 🕥      |             |
|                                                              | A SMART DUBAI INITIATIVE                 |                              |             |

User has to fill the desired response against each asked survey options.

He / She may enter some comments and write it down mobile number for any correspondence in the below screen, when user clicked on "Tell us more" button.

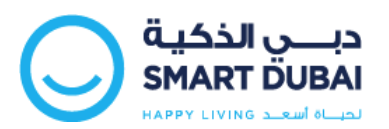

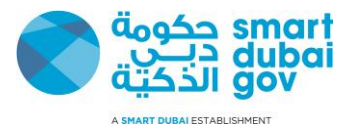

| NESTIN    |                               | aoge Aname [ |
|-----------|-------------------------------|--------------|
| l ar      | m satisfied with the service. |              |
| egant i e |                               |              |
|           |                               |              |
| +9        | 71 501234567                  |              |
| ubai;     |                               | Einich Ø     |
| licatio   | , Dork                        |              |
| nav time  | A SMART DUBAI INITIATIVE      |              |

Once the survey has been completed, user can Press "Finish" button to complete it or can press "Back" to change the survey options.

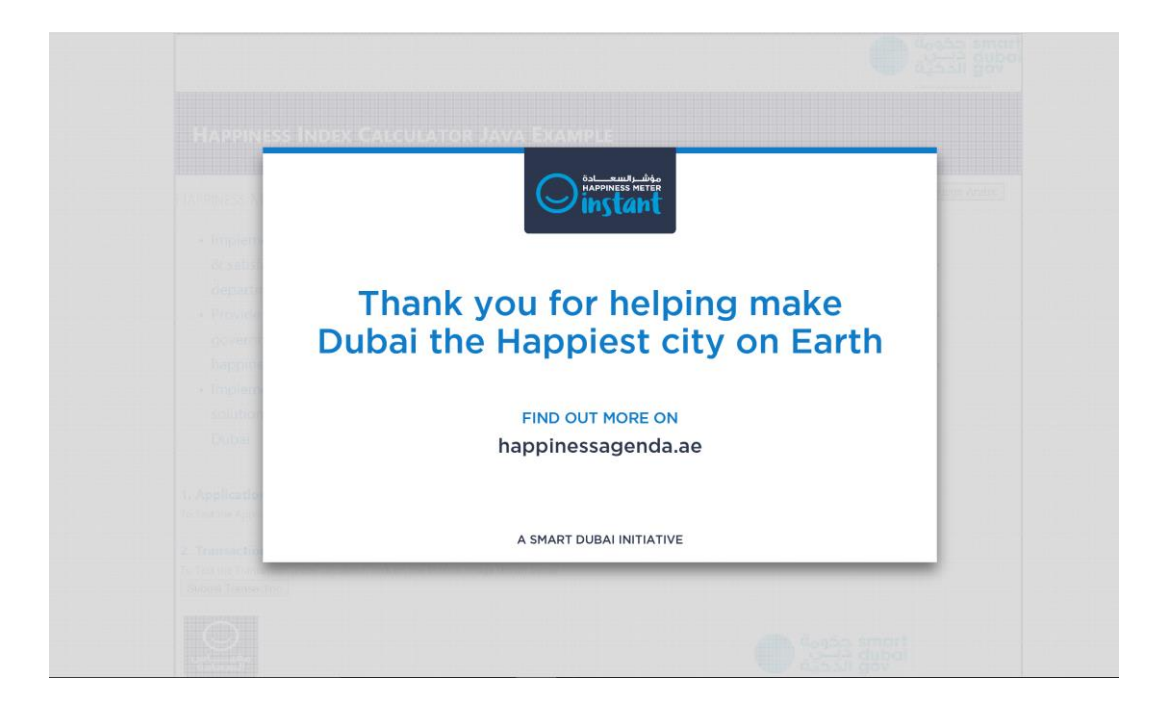

User can navigate out of the survey dialog by clicking any place outside the shown dialog.

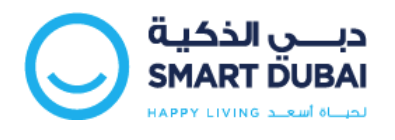

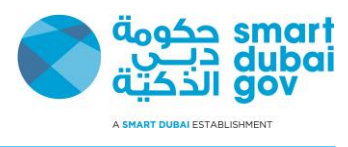

## 2.2 Sample Application Building Blocks "Java"

The Sample Application is a J2EE Application that contains has the following structure, We are using eclipse to build this sample application and this is how the Web application is shown the Project Explorer view from the JEE perspective.

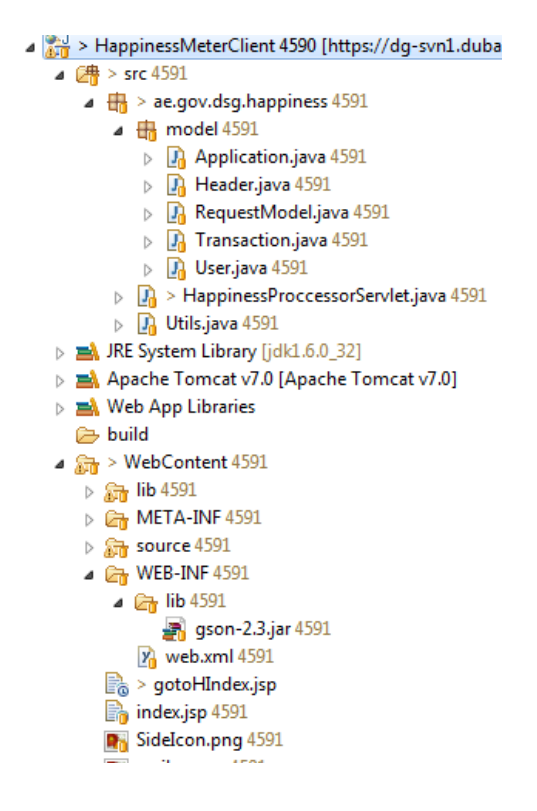

Next we will explain the main building blocks

#### 2.2.1 Index Page (i.e. Home Page)

The Index page is the Welcome page of the application, this is the page where the end user agent is redirected when he access the Sample application URL http://[IP]:[Port]/demo/

In order to add to your page you need to do the following:

- 1. Copy lib, source, and Sidelcon.png to your application
- 2. On the webpage head section "<head>" add / update the following code

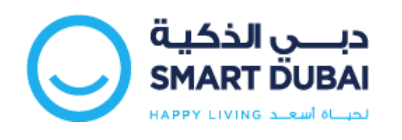

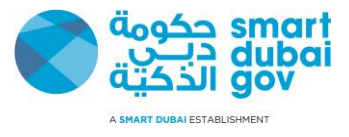

<!-- Add jQuery library -->

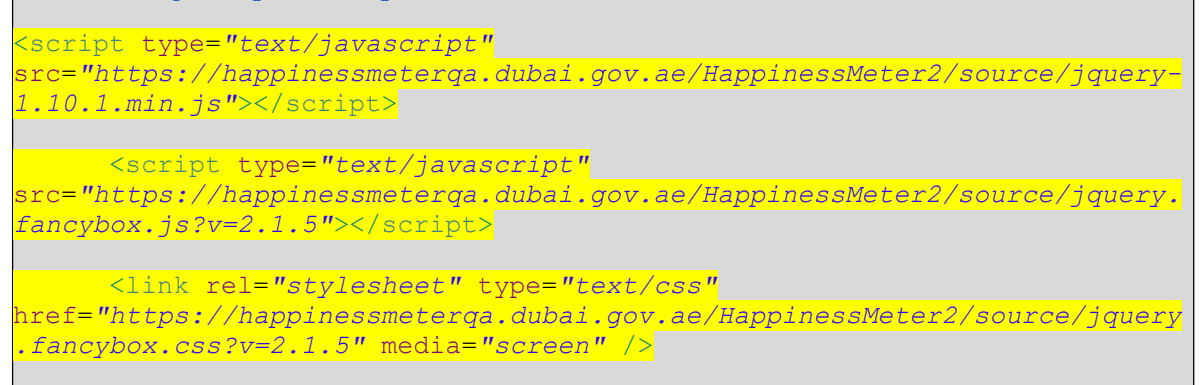

3. Add the following HTML code to your webpage body.

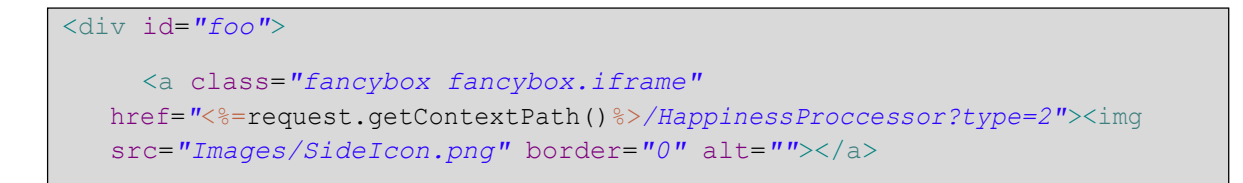

#### Note :-

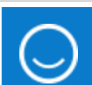

When clicking the button, application should post to local URL, that will be responsible of populating the request parameters and sign the request using the department secret key.

#### 2.2.2 Happiness Processor Servlet

- Sample application comes with a sample servlet "ae.gov.dsg.happiness. HappinessProccessorServlet" that will handle populating the request parameters and sign it.
- 2. In order to integrate this servlet in your application, please follow the following steps:
  - a. Copy the source folder to your application source folder
  - b. From sample application copy WEB-INF/lib/gson-2.3.jar, gotoHIndex.jsp to your application
  - c. Add the following servlet mapping to your "WEB-INF/web.xml" file

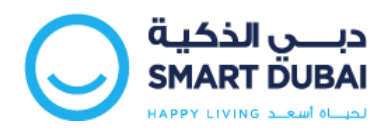

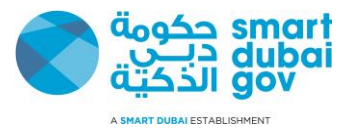

<servlet>

3. The above servlet will populate the following request parameters:

| Parameter Name | Description                                                                                              |
|----------------|----------------------------------------------------------------------------------------------------|
| json_payload   | Request payload in JSON (i.e. this value must be URL encoded)                                            |
| client_id      | Service provider code                                                                                    |
| signature      | Calculated signature for the request                                                                     |
| lang           | This will be the survey language accepted values are (en   ar)                                           |
| random         | 16 digit random number (i.e. see below sample code)                                                      |
|                | (I.e. please refer to Appendix C - Security Requirements)                                                |
| timestamp      | System Timestamp (DD/MM/YYYY<br>HH24:MI:SS) always in UTC time zone                                      |
|                | (i.e. please refer to Appendix C - Security Requirements)                                                |
| nonce          | Secure value calculated for each request (i.e.<br>please refer to Appendix C - Security<br>Requirements) |
| 4              | 1                                                                                                    |

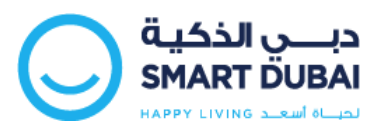

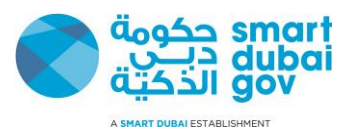

| themeColor | e.g. #0000ff                                             |
|------------|----------------------------------------------------------|
|            | [service provider theme color to be provided in request] |

| <pre>public static String generate16DigitRandom() {</pre> |
|-----------------------------------------------------------|
| <pre>SecureRandom rand = new SecureRandom();</pre>        |
| <pre>long accumulator = 1 + rand.nextInt(9);</pre>        |
| // ensures that the 16th digit isn't 0                    |
| <pre>for (int i = 0; i &lt; 15; i++) {</pre>              |
| <pre>accumulator += rand.nextInt(10);</pre>               |
| }                                                         |

Sample code to generate random number

Sample code to calculate hash value

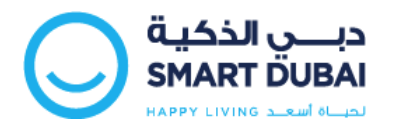

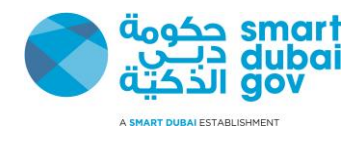

After the servlet populate the parameters it will redirect the request to a post back page (i.e. gotoHIndex.jsp) which will submit the final request for the survey, the following code shows this page content.

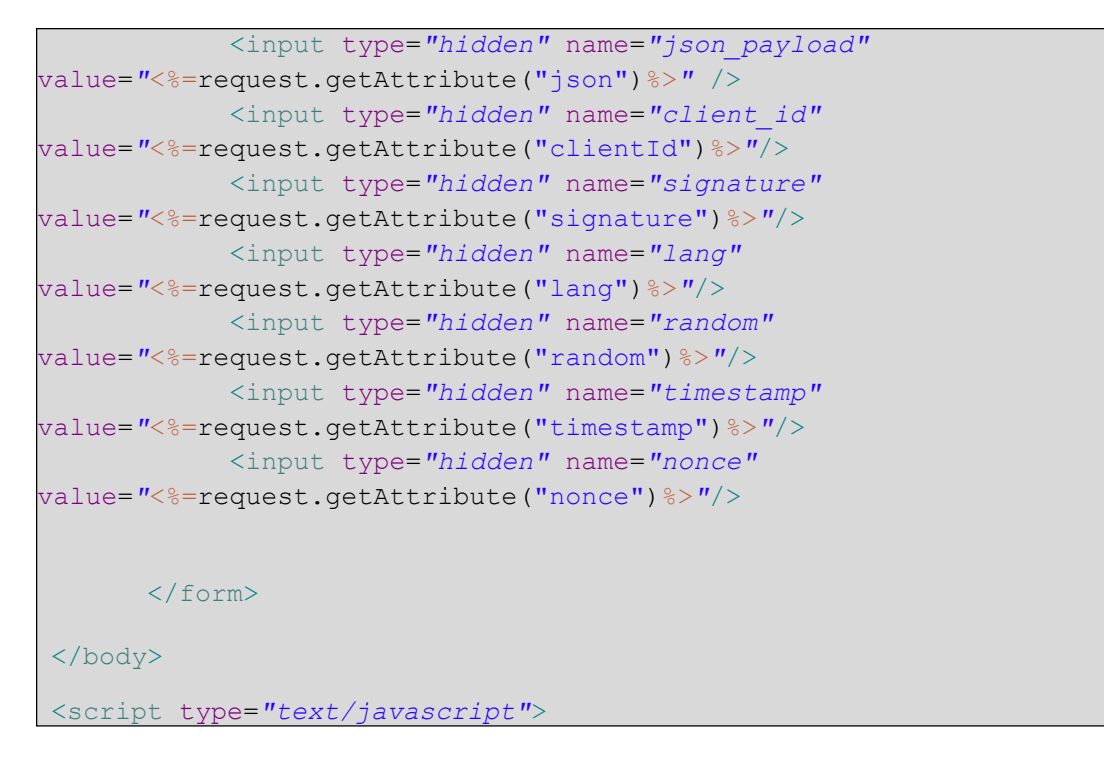

#### 2.2.3 Change the default implementation

Sample application shipped with default implementation, so if you to change the existing behavior (i.e. change secret key, client\_id, etc.), please do the following:

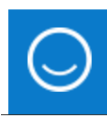

image go to end of file and change background-

If you want to change the background color of source\jquery.fancybox.css file and go to the color value.

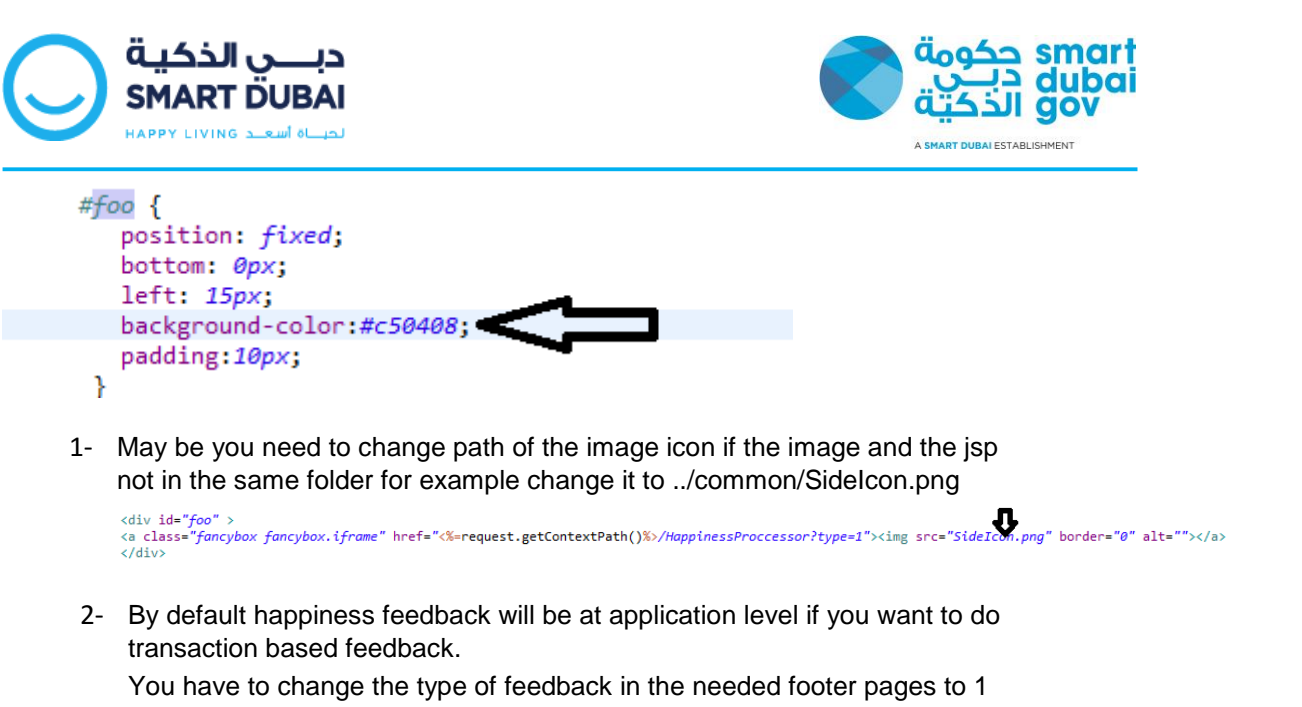

<div id="foo" >
</div id="foo" >
</div a class="fancybox fancybox.iframe" href="%%=request.getContextPath()%>/HappinessProccessor?type=1"><img src="SideIcon.png" border="0" alt=""></a>
</div >
</div >
</div >
</div >

Goto ae.gov.dsg.happiness.HappinessProccessorServlet class and change below values Set service\_provider to your name and for secret\_key and client\_id you will receive new values for them from us.

```
private static final String SECRET_KEY = "aaaf179f5f4b852f";
private static final String SERVICE_PROVIDER = "DSG";
private static final String CLIENT_ID = "dsg123";
```

3- In the same class you have set the values needed for the feedback

based on your application

| 60 | <pre>if ("1".equals(type)) {// if the type is transaction</pre> |
|----|-----------------------------------------------------------------|
| 61 | <pre>requestModel.setTransaction(new Transaction());</pre>      |
| 62 | } else {                                                        |
| 63 | Application application = new Application();                    |
| 64 | requestModel.setApplication(application);                       |
| 65 | }                                                               |
| 66 | User user = new User();                                         |
| 67 | requestModel.setUser(user);                                     |

You can change the text language by setting either ar or en

```
String encode = URLEncoder.encode(json, "UTF-8");
request.setAttribute("json", encode);
request.setAttribute("signature", Utils.hash(json + "|" + SECRET_KEY));
request.setAttribute("clientId", CLIENT ID);
request.setAttribute("lang", "en");
```

#### 2.2.4 Application Configuration

You have to change default values inside Application, Transaction and Users classes based on your logic except result field keep it empty.

**Default Values** 

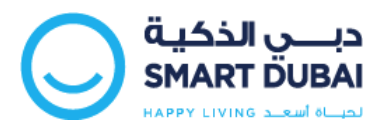

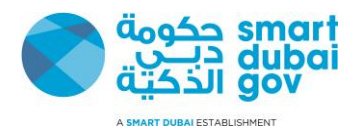

```
private String applicationID = "12345";
private String type = "WEBAPP";
private String platform = "WINDOWS";
private String url = "http://mpay.qa.dubai.ae";
private static final String SECRET_KEY = "aaaf179f5f4b852f";
private static final String SERVICE_PROVIDER = "DSG";
private static final String CLIENT_ID = "dsg123";
private String transactionID = "12345";
private String gessEnabled = "false";
private String serviceCode = "";
private String serviceDescription = "demo transaction";
```

```
private String channel = "WEB";
package ae.gov.dsg.happiness.model;
public class Transaction {
    private String transactionID = "12345";
    private String gessEnabled = "false";
    private String serviceCode = "";
    private String serviceDescription = "demo transaction";
    private String channel = "WEB";
    private String result;
    private String notes;
public class Application {
    private String applicationID = "12345";
    private String type = "WEBAPP";
    private String platform = "WINDOWS";
    private String url = "http://mpay.qa.dubai.ae";
    private String version;
    private String result;
    private String notes;
```

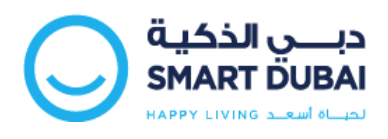

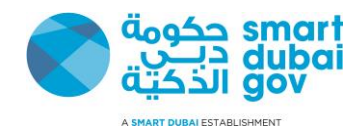

## 2.3 Sample Application ".NET"

### 2.3.1 Application Structure

The sample application is developed in VS 2010 using c#. Below is the application structure. You need to configure the application on IIS server using .net 4 application pools. Set the Default.aspx as home page of the application.

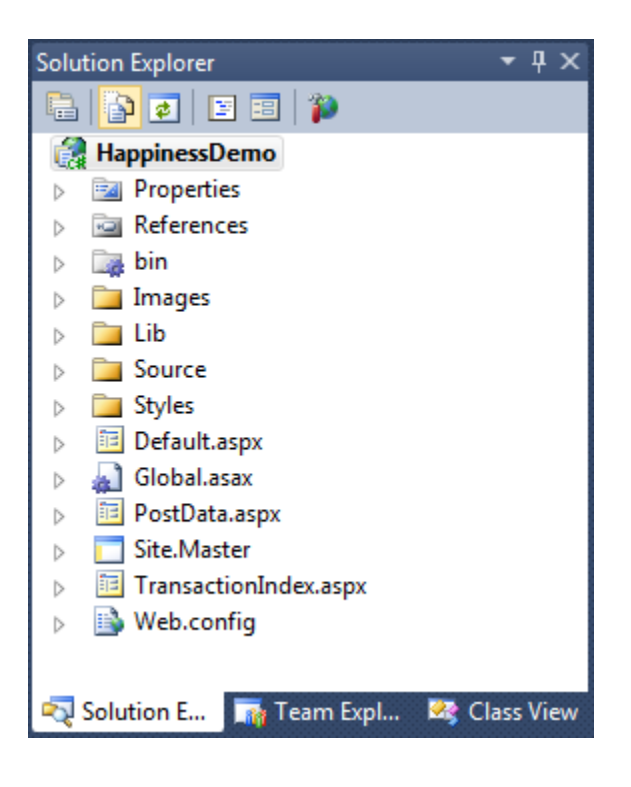

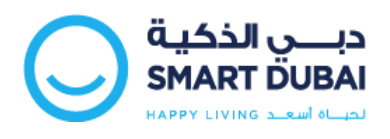

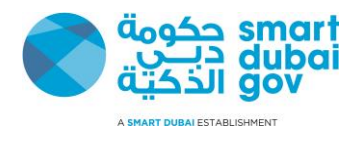

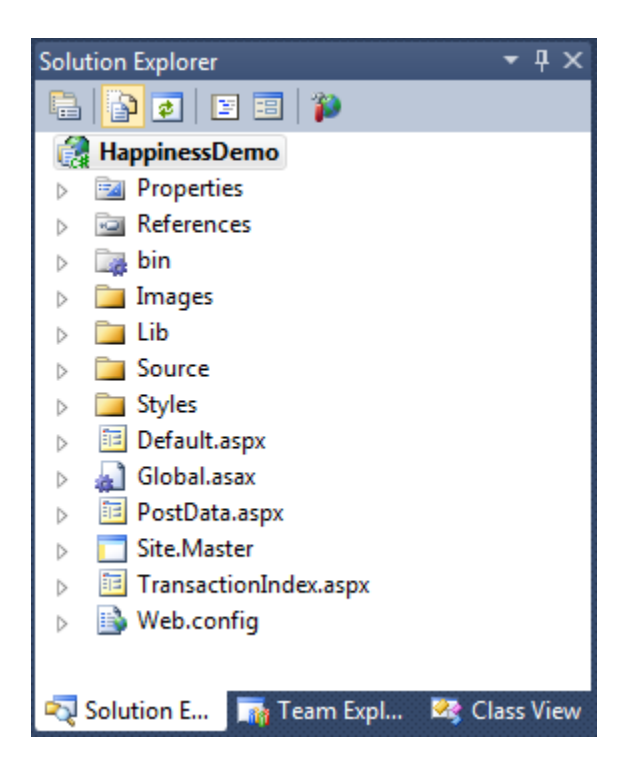

#### 2.3.2 Files overview

Below are the description of files/folders that requires to integrate in the application

| File/Folder Name | Required | Description                                                                                                    |
|------------------|----------|----------------------------------------------------------------------------------------------------|
| Images           | Yes      | It contains the image Sidelcon.png which is<br>showing the smiley icon at the bottom of the<br>page. It requires to copy the image folder and<br>keep in the similar project hierarchy. |
| Lib              | Yes      | It contains the JS files and requires copying the                                                                                                    |
| Source           | Yes      | It requires copying this folder and keeping in<br>the similar level in the integrated application.<br>These Libraries should be included on master<br>page.                             |
| Styles           | Optional | It contain CSS file, and used only in the sample application.                                                                                                    |

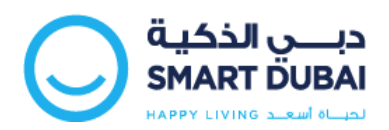

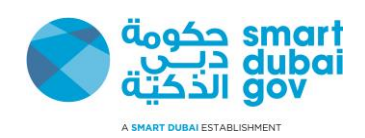

| Default.aspx          | Optional | It is the starting page of the application and is used to measure the application level happiness index.                                                                                                    |
|-----------------------|----------|----------------------------------------------------------------------------------------------------|
| PostData.aspx         | Yes      | <ul> <li>This page is used to compose the web service<br/>and post the data to the server. You need to<br/>copy the page in your root directory of the<br/>application without any modification.</li> <li>It is required to set the language parameter in<br/>this page. Happiness index page open in two<br/>languages depending upon the value of the<br/>integrated application. You need to set "en" for<br/>English and "ar" for Arabic.</li> </ul> |
| TransactionIndex.aspx | Optional | This page is used to measure the<br>Transaction happiness index in the<br>application.                                                                                                    |
| Site.Master           | Yes      | Call JavaScript and libraries files on master<br>page, If application shared the Master page. In<br>this case, it is not required to call the libraries<br>file on each transaction and application pages.                                                                                                    |
| Web.config            | Yes      | All the parameter values are defined in the configuration file.                                                                                                    |

### 2.3.3 Master Page Format (Transaction/Application)

Below code is required to add / update in the Master Page of the application. It should be added in the <head> </head> section of the master page. It calls the required JavaScript libraries and CSS file.

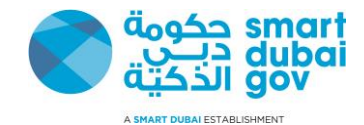

to show the happiness div. You can change the position and appearance of smiley icon by modifying the #foo CSS class.

```
Master page format
       <head>
       <title>Happiness Widget</title>
        <meta http-equiv="Content-Type" content="text/html; charset=UTF-8" />
       k href="Styles/Site.css" rel="stylesheet" type="text/css" />
        <!-- Add jQuery library -->
        <script type="text/javascript"</pre>
        src="https://happinessmeterga.dubai.gov.ae/HappinessMeter2/source /jquery-1.10.1.min.js">
        </script>
        <script type="text/javascript"</pre>
        src="https://happinessmeterqa.dubai.gov.ae/HappinessMeter2/source/jquery.fancybox.js?v=2.1.5">
        </script>
        <link rel="stylesheet" type="text/css"
href=" https://happinessmeterqa.dubai.gov.ae/HappinessMeter2/source/jquery.fancybox.css?v=2.1.5"
media="screen" />
        <script type="text/javascript">
          $(document).ready(function () {
            $('.fancybox').fancybox();
          });
    // get the page name
            var pageName = (function () { var a =
            window.location.href,
                                          b
                                                    =
            a.lastIndexOf("/");
            return a.substr(b + 1); } ());
    // it will open the happiness div on transaction page. You can specify the transaction page name
          function autoClick() {
            if (pageName == 'TransactionIndex.aspx') { document.getElementById('onload').click();
            }
    }
        </script>
        <style type="text/css">
                .fancybox-custom .fancybox-skin { box-
                        shadow: 0 0 50px #222;
                }
                body {
                        /*max-width: 700px;*/ margin: 0
                        auto;
```

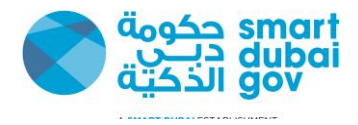

| #foo | {                                                                                                    |
|------|----------------------------------------------------------------------------------------------------|
|      | position:<br>fixed;<br>bottom:<br>Opx; left:<br>15px;<br>background-<br>color:#c50408;<br>padding:10px; |
| }    |                                                                                                    |
|      |                                                                                                    |
|      |                                                                                                    |

Below code need to add anywhere in the body tag of the master page. It will always take the transaction type as application. It will show the smiley icon on left side of the page.

| Master Page Format                                                                                   |  |
|----------------------------------------------------------------------------------------------------|--|
| <body></body>                                                                                        |  |
| <div id="foo"><a <="" class="fancybox fancybox.iframe" td=""></a></div>                              |  |
| href="PostData.aspx?type=application"> <img <="" alt="" border="0" src="Images/SideIcon.png" td=""/> |  |
| />                                                                                                   |  |
|                                                                                                    |  |
|                                                                                                    |  |

#### 2.3.4 Transaction index

You need to add the below code in all your Transaction pages or where you want to calculate the transaction index in your application. It will show the smiley icon on left side of the page. When user clicks, it will open the PostData.aspx page passing the type as Transaction.

#### **Transaction Index format**

Transaction index calculator requires information related to Transaction and users, who performed this transaction. So you have to pass the available values to the PostData.aspx page. Below you can find the sample data adding in the TransactionIndex.aspx.cs. You need to replace with the actual transaction values.

<body>

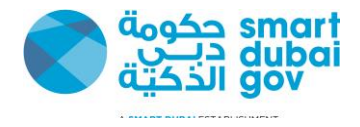

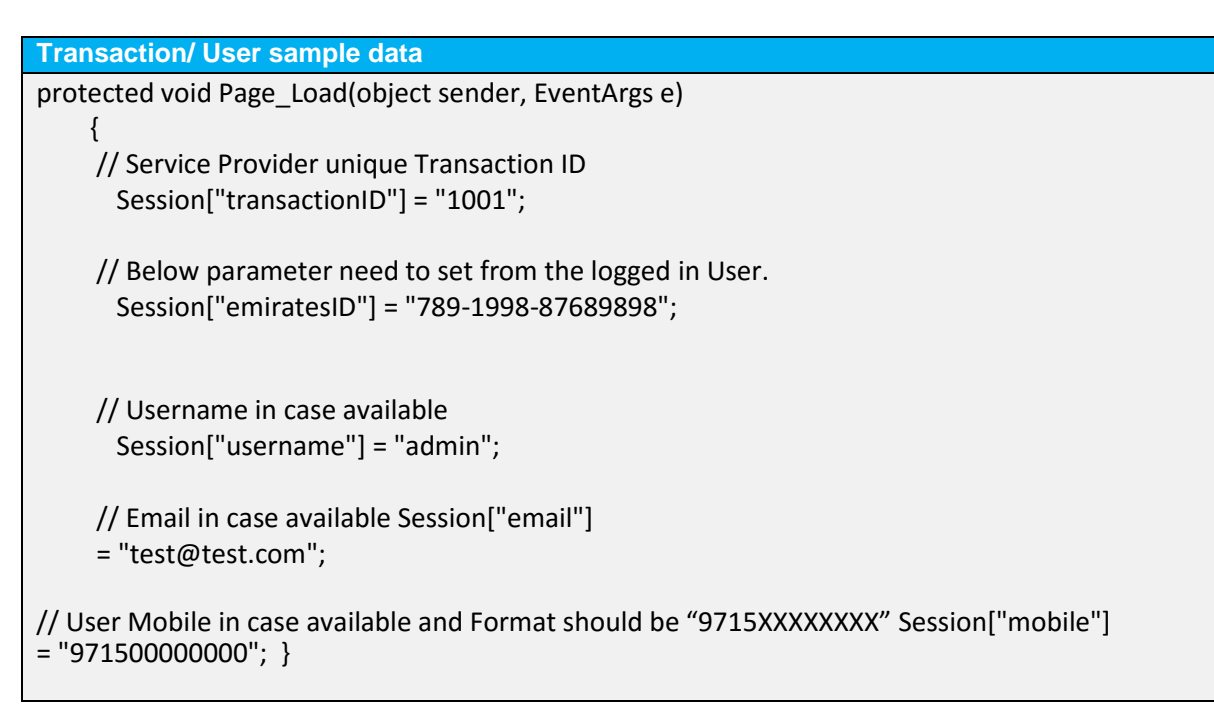

## 2.3.5 Application Configuration

Below keys are required to set the values in the configuration file of the application. You need to copy the below keys in the web.config file of your application.

Configuration settings protected void Page\_Load(object sender, EventArgs e) { // Service Provider unique Transaction ID Session["transactionID"] = "1001"; // Below parameter need to set from the logged in User. Session["emiratesID"] = "789-1998-87689898";

// Username in case available
Session["username"] = "admin";

// Email in case available Session["email"]
= "test@test.com";

// User Mobile in case available and Format should be "9715XXXXXXXX" Session["mobile"]
= "971500000000"; }

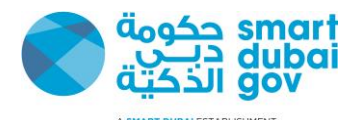

# 3 Appendix A – Request Parameters

| KeyName                | Values                                                                                          |
|------------------------|-------------------------------------------------------------------------------------------------|
| serviceProvider        | DSG will provide the value                                                                      |
| client_id              | DSG will provide the value                                                                      |
| PostURL QA             | https://happinessmeterqa.dubai.gov.ae/HappinessMeter2/PostDataSe<br>rvice                       |
| PostURL PROD           | <pre>https://happinessmeter.dubai.gov.ae/HappinessMeter2/PostDataServ ice</pre>                 |
| SecretKey              | DSG will provide the value                                                                      |
| serviceCode            | DSG will provide the value                                                                      |
| channel                | WEB                                                                                             |
| source                 | User Source Any of                                                                              |
|                        | LOCAL   MYID   ANONYMOUS                                                                        |
|                        | Where LOCAL to be used with Departments Local User Profile.                                     |
| serviceDescriptio<br>n | Provide the detail of your service                                                              |
| applicationID          | Provide the name of your application                                                            |
| gessEnabled            | Indicates if the department service is exist on GESS system or not Allowed Values {true, false} |
| Applicationtype        | Provide the type of your application like WEBAPP SMARTAPP DESKTOP                               |
| platform               | Any of IOS ANDROID BLACKBERRY WINDOWS  OTHERS                                                   |
|                        |                                                                                                 |
|                        | *Filed Required when type is SMARTAPP                                                           |
| Applicationurl         | Web application URL                                                                             |
| version                | Application version                                                                             |
| themeColor             | e.g. #0000ff                                                                                    |

The following table provides a description of all parameters.

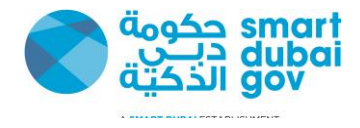

[service provider theme color to be provided in request]

## 4 Appendix B – Sample Request Parameters

The following table shows a sample values for each request parameter

| KeyName           | Values                                                                                                    |
|-------------------|----------------------------------------------------------------------------------------------------|
| Parameter<br>Name | Sample Value                                                                                                    |
| json_payload      | {                                                                                                    |
|                   | "user":                                                                                                    |
|                   | {"source":"ANONYMOUS"},                                                                                                    |
|                   | "transaction":                                                                                                    |
|                   | {"transactionID":"12345", "gessEnabled":"false", "serviceCode":"",<br>"serviceDescription":"demo transaction", "channel":"WEB"},<br>"header": |
|                   | {"timestamp":"22/01/201508:19:06",                                                                                                    |
|                   | Note:- In actual request you should encode json_payload using URLEncoder                                                                      |
| client_id         | dsg123                                                                                                    |
| signature         | b13e873f22e537f7978ef420f16d864a40633200ca45bb8797d058c9953c87f<br>868                                                                        |
|                   | aa20ce287f399f8bf16086f87bb0eb680a8900d5890896672104facc40d6fc                                                                                |
| lang              | en                                                                                                    |

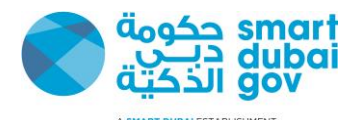

## 5 Appendix C – System Parameters

DSG will provide the following credential for every service provider; the Service provider will use these credentials from Happiness Index Web gadget and Smart Application SDK.

1.Service Provider Code

2. Username

3. Service Provider Secret

The following http headers should be passed to access the Happiness Index APIs

**Timestamp**, The client's current system timestamp using the following format, DD/MM/YYYY HH24:MI:SS (i.e. UTC timezone)

Random, this is a 16 Hexadecimal digits String

**Nonce**, This header is used to prevent reply attacks and is calculated by using the following formula

Nonce=HASH("SHA512", Random header| Timestamp header| Service Provider Secret)

**Signature**, This header is used to assure data integrity and that Message body was not tempered during transmission "Man in the middle attack" and calculated by the using the following formula

Signature = HASH("SHA512", Message Body | Service Provider Secret)

#### **Example**

A client with the following credentials "Provided by DSG to the client" want to invoke the API on 30/12/2014 12:25:11

Service Provider Code: DEWA

**Username** (i.e. Client\_ID): dewa\_user\_happiness\_index

Service Provider Secret: 123FA34CD1223

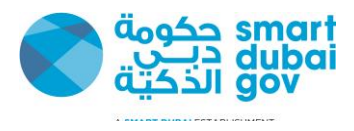

### 5.1 How to calculate the Timestamp http header

The Timestamp http header is equal to the client current system

date Timestamp: 30/12/2014 12:25:11

## 5.2 How to calculate the Random http header

The Random http header is a 16 Hexadecimal digits random string

Random: random ("HEX", 16 digits) Random: CD35545FDAB33CDF

### 5.3 How to calculate the Nonce http header

Nonce:

HASH("SHA512", Random header| Timestamp header| Service Provider Secret) **Nonce:** HASH("SHA512","CD35545FDAB33CDF|30/12/2014 12:25:11|123FA34CD1223") **Nonce:** 6283DA2466B9C4A7085CD7A6BF7942AD7B854F33233132AB4734A2B48DB8F223 68993373479308642F39B004B7B010A124A844A2CF04DC5B0C0859B0F6F8C5DB

## 5.4 How to calculate the signature http parameter Signature: HASH("SHA512", Message Body | Service Provider Secret)